## Thunderbird 12.0

Thunderbird 12.0 で、メールの設定を行うには、以下の操作手順を行ってください。

1 Thunderbird を起動し、[ツール]の中の[アカウント設定]をクリックします。

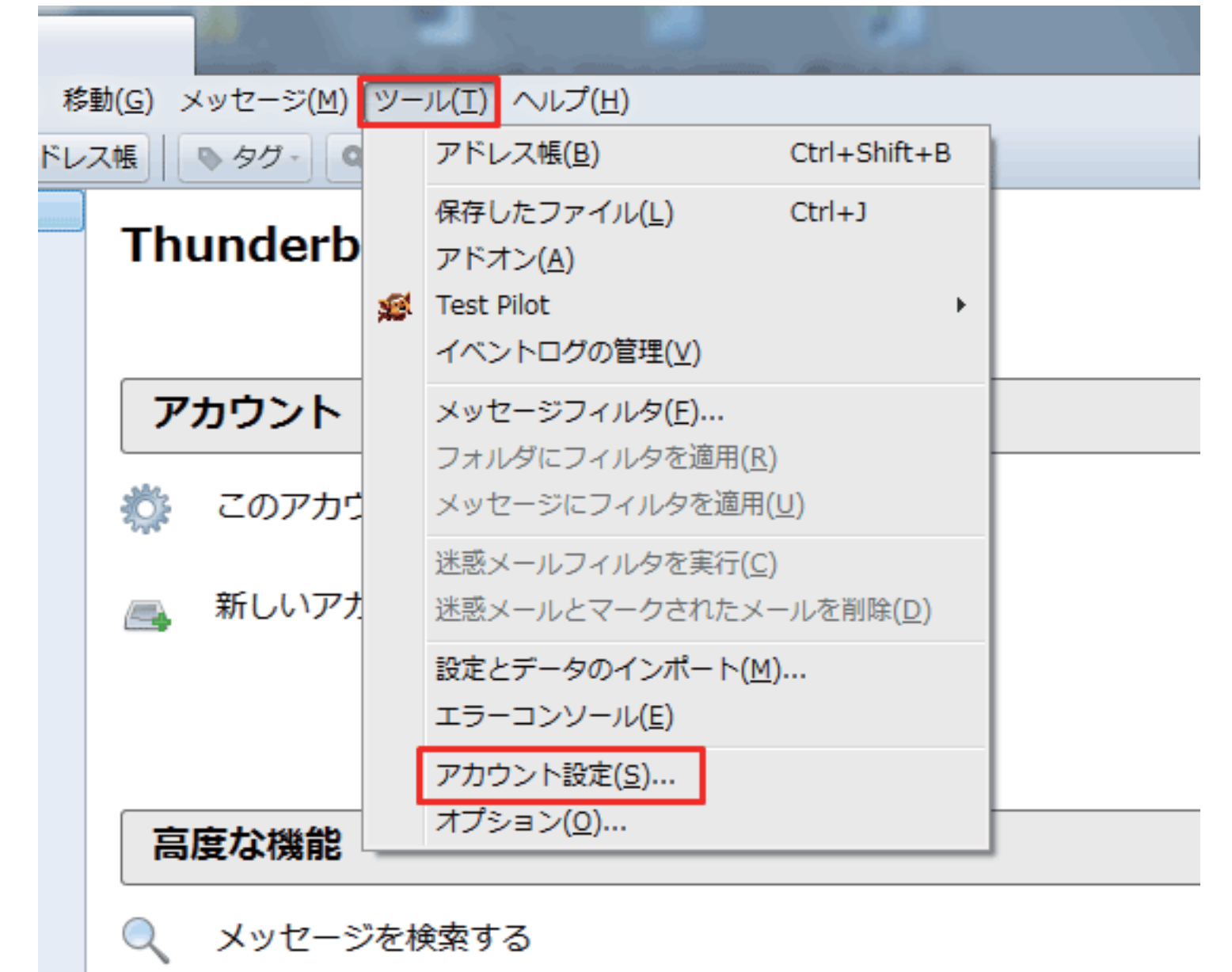

2 [アカウント操作]から[メールアカウントを追加]をクリックします。

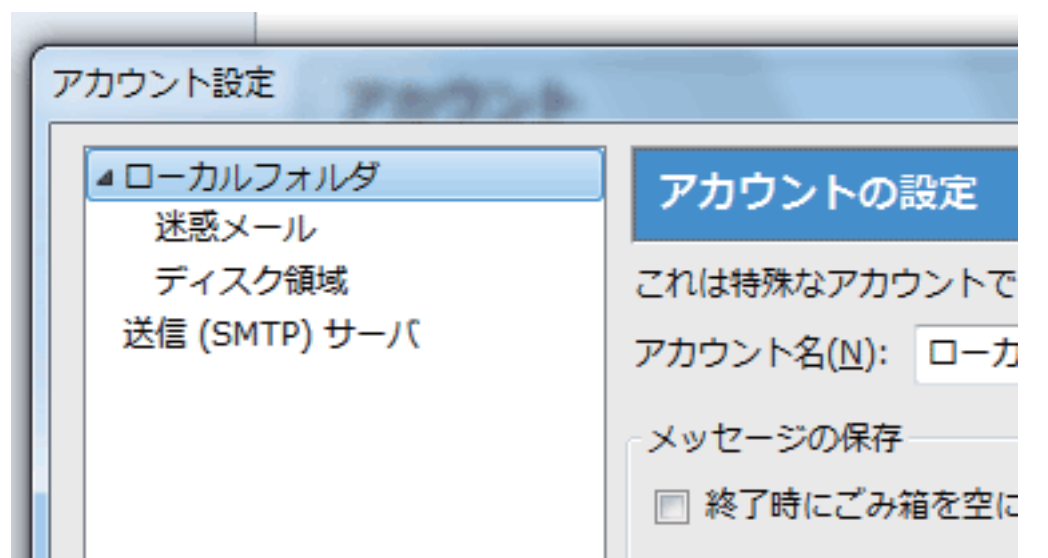

|   |   |                          | メッセージの保存先:<br>C:¥Users¥usr0101115¥                                                                   |
|---|---|--------------------------|----------------------------------------------------------------------------------------------------|
|   |   |                          |                                                                                                    |
|   |   |                          |                                                                                                    |
|   |   |                          |                                                                                                    |
|   |   |                          |                                                                                                    |
|   |   |                          |                                                                                                    |
|   |   | アカウント操作( <u>A</u> ) ・    |                                                                                                    |
| l |   | メールアカウントを追加( <u>A</u> )… | · · · · · · · · · · · · · · · · · · ·                                                                |
|   | L | 他のサービスのアカウントを追           | <u> </u><br><u> </u> <u> </u> <u> </u> <u> </u> <u> </u> <u> </u> <u> </u> <u> </u> <u> </u> <u></u> |
|   |   | 既定のアカウントに設定( <u>D</u> )  |                                                                                                    |
|   |   | アカウントを削除( <u>R</u> )     |                                                                                                    |

## 3 以下のとおり入力し、[続ける]をクリックします。

| あなたのお名前 | お客様のお名前     |
|---------|-------------|
| メールアドレス | お客様のメールアドレス |
| パスワード   | メール用パスワード   |

| メールアカウント設定           |                                   | x |
|----------------------|-----------------------------------|---|
|                      |                                   |   |
| あなたのお名前( <u>N</u> ): | 受信者に表示される名前です。                    |   |
| メールアドレス( <u>L</u> ): |                                   |   |
| パスワード( <u>P</u> ):   |                                   |   |
|                      | ▼ パスワードを記憶する(M)                   |   |
|                      |                                   |   |
|                      |                                   |   |
|                      |                                   |   |
|                      |                                   |   |
|                      |                                   |   |
|                      |                                   |   |
|                      |                                   |   |
|                      |                                   |   |
|                      |                                   |   |
|                      | 続ける( <u>C</u> ) キャンセル( <u>A</u> ) |   |
|                      |                                   |   |

4 次の画面が表示されたら、以下のとおり入力し、[再テスト]をクリックします。

| メールアカウント設定           |                 | -     |             | and the second second s | 22            |
|----------------------|-----------------|-------|-------------|----------------------------------------------------------------------------------------------------|---------------|
|                      |                 | -     |             |                                                                                                    |               |
| あなたのお名前( <u>N</u> ): | P               | 受信者   | に表示される名前です。 |                                                                                                    |               |
| メールアドレス( <u>L</u> ): |                 |       |             |                                                                                                    |               |
| パスワード(Ⴒ):            |                 |       |             |                                                                                                    |               |
|                      | ▽ パスワードを記憶する(M) |       |             |                                                                                                    |               |
|                      |                 |       |             |                                                                                                    |               |
|                      |                 |       |             |                                                                                                    |               |
|                      |                 |       |             |                                                                                                    |               |
|                      | サーバのホスト名        | ポート番号 | SSL         | 認証方式                                                                                                    |               |
| 受信サーバ: POP3          | •               | 110 💌 | 接続の保護なし -   | 通常のパスワード認証                                                                                                    | •             |
| 送信サーバ: SMTP          | •               | 587 👻 | 接続の保護なし ▼   | 通常のパスワード認証                                                                                                    | -             |
| ユーザ名:                |                 | ]     |             |                                                                                                    |               |
|                      |                 |       |             |                                                                                                    |               |
|                      |                 |       |             |                                                                                                    |               |
| 詳細設定(A)              |                 |       | 再テスト(I) アナ  | <b>カウント作成(C)</b> キャンセ                                                                                                    | L( <u>A</u> ) |
|                      |                 |       |             |                                                                                                    |               |

[次のアカウント設定が、指定されたサーバを調べることにより見つかりました。]が表示されたら[アカウント作成] をクリックします。

| 受信サーバ    |                 |
|----------|-----------------|
| 受信サーバ    | POP3            |
| サーバのホスト名 | zeroalpha.ne.jp |
| ポート番号    | 110             |
| SSL      | 接続の保護なし         |
| 認証方式     | 通常のパスワード認証      |
| 送信サーバ    |                 |
| サーバのホスト名 | zeroalpha.ne.jp |
| ポート番号    | 587             |
| SSL      | 接続の保護なし         |
| 認証方式     | 通常のパスワード認証      |

5 警告画面が表示されますので内容をご確認いただき、[チェックボックス]にチェックを入れてアカウント作成ボタンをクリックしてください。

| メールアカウント設定 |                                                                                                    | X |
|------------|----------------------------------------------------------------------------------------------------|---|
|            |                                                                                                    |   |
|            | 警告!                                                                                                    |   |
|            | <mark>受信サーバ設定:</mark> mail.mou.ne.jp への接続は暗号化されません。<br>▶ 技術的な詳細                                                                           |   |
|            | 提供された設定を使用して Thunderbird であなたのメールを受信すること<br>ができます。ただし、これらの接続が不適当でないか、サーバの管理者また<br>はメールプロバイダと連絡をとってください。詳しい情報は Thunderbird<br>FAQ をご覧ください。 |   |
|            | <ul> <li>              ぼ続する上での危険性を理解しました(U)          </li> <li>             設定変更(S)         </li> </ul>                                   |   |

以上で操作完了です。